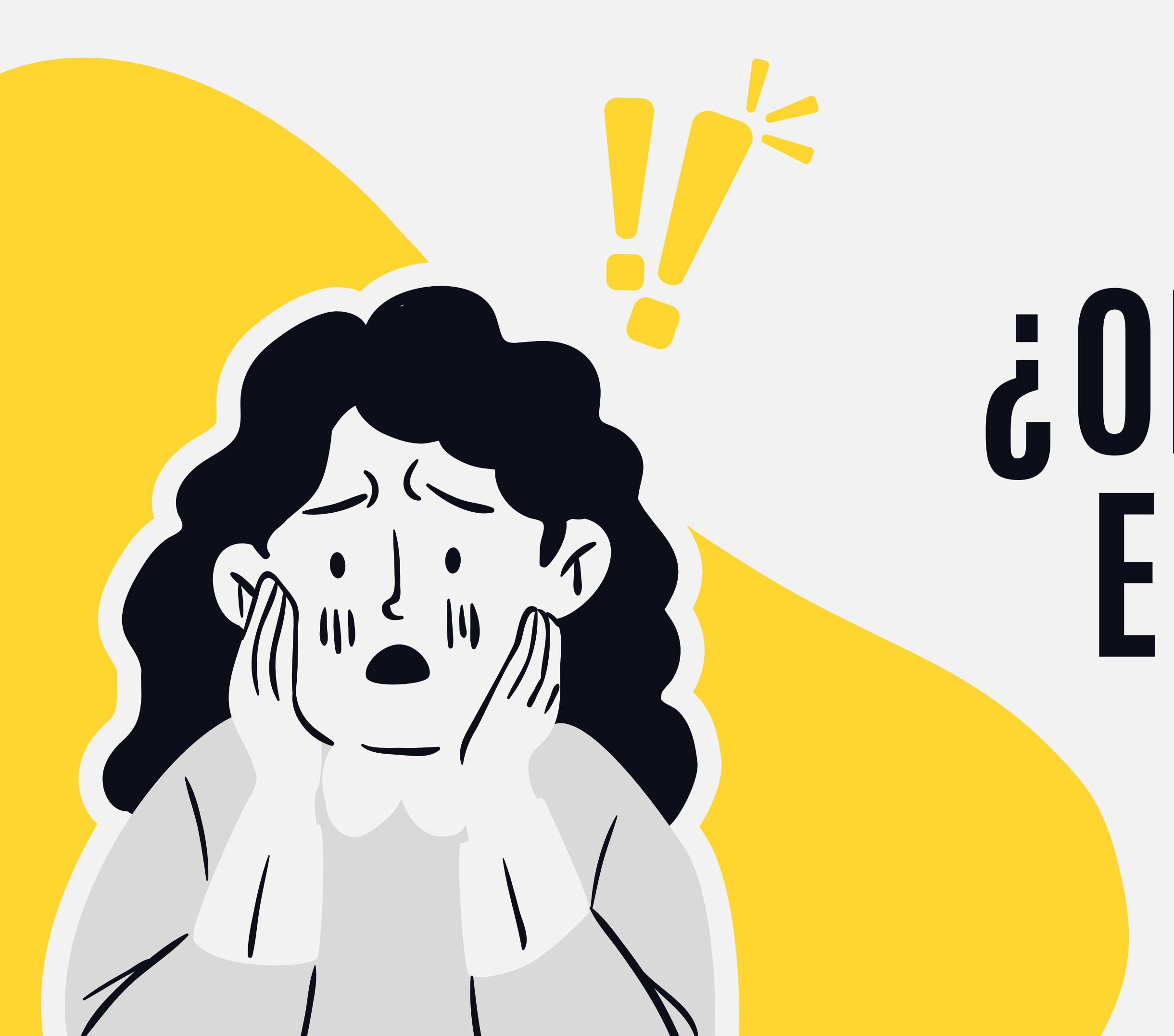

#### UACJ

# COLVIDASTE ENVIAR TU TAREA?

### i CONFIGURA TU CALENDARIO Para que no te ocurra De nuevo!

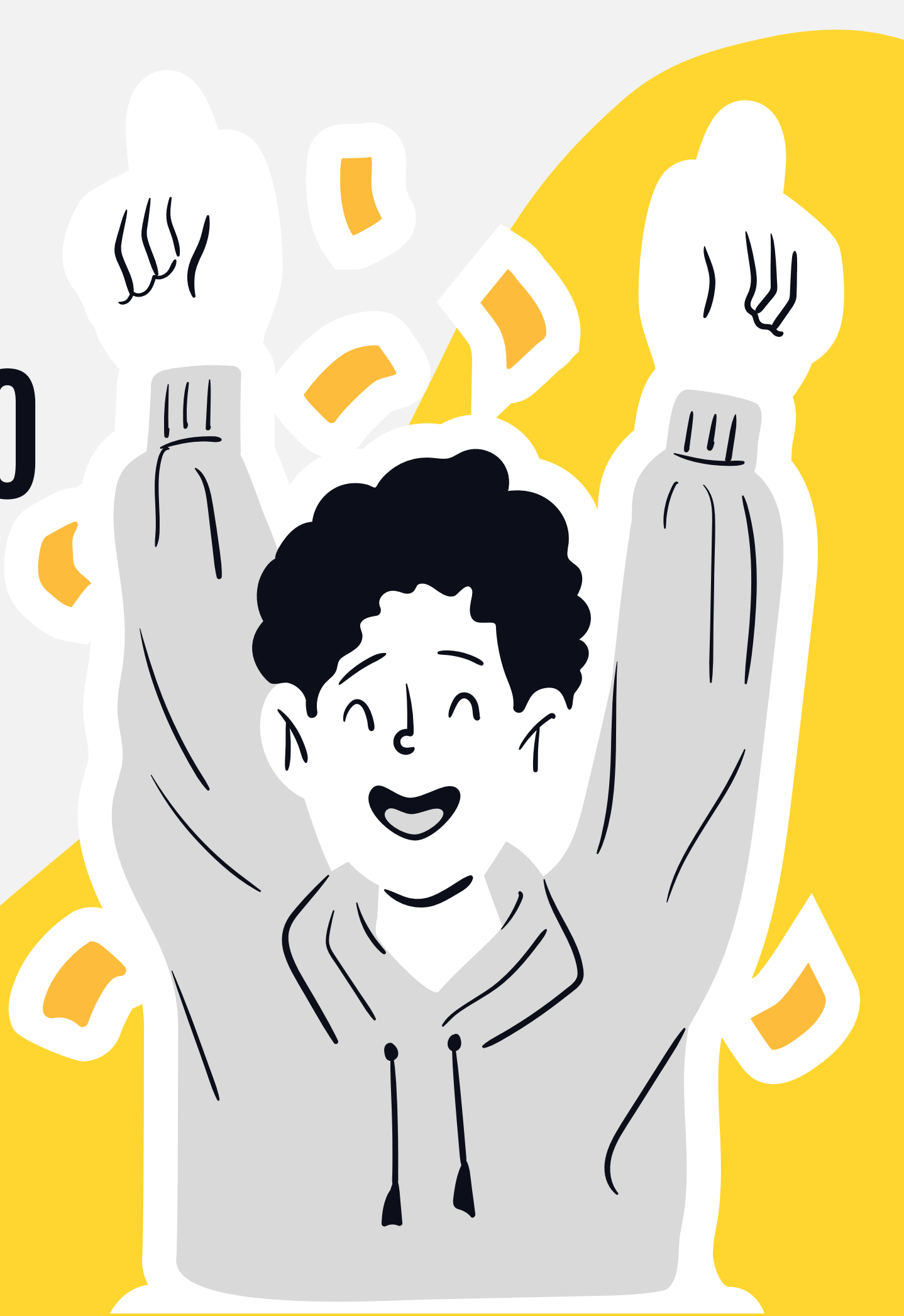

### **INGRESA A TU** CURSO.

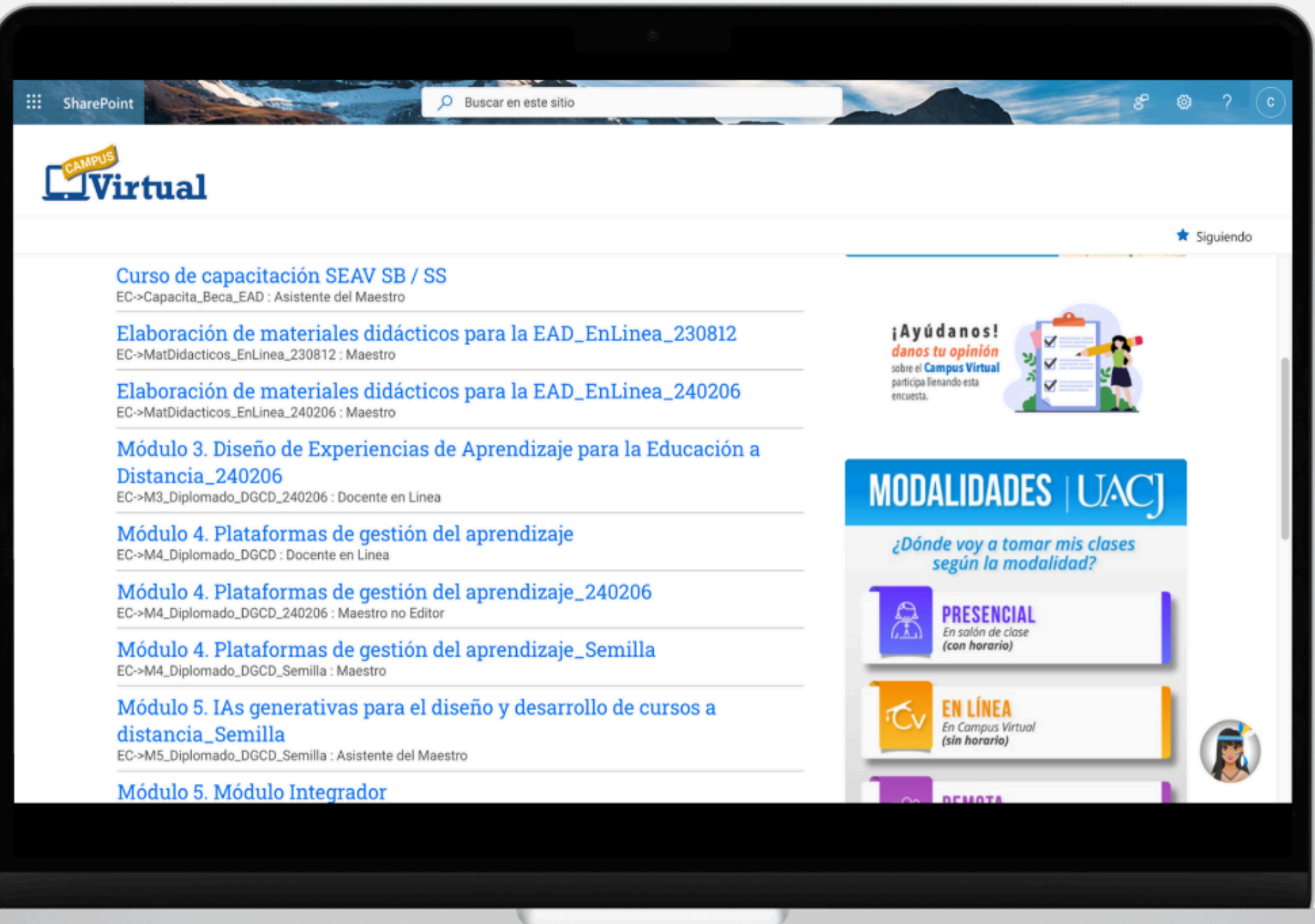

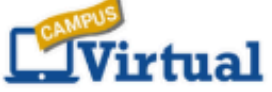

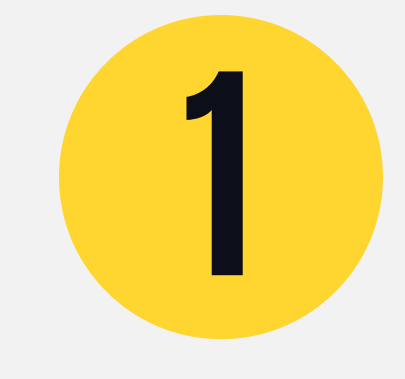

### INGRESA A "PANEL DE CONTROL".

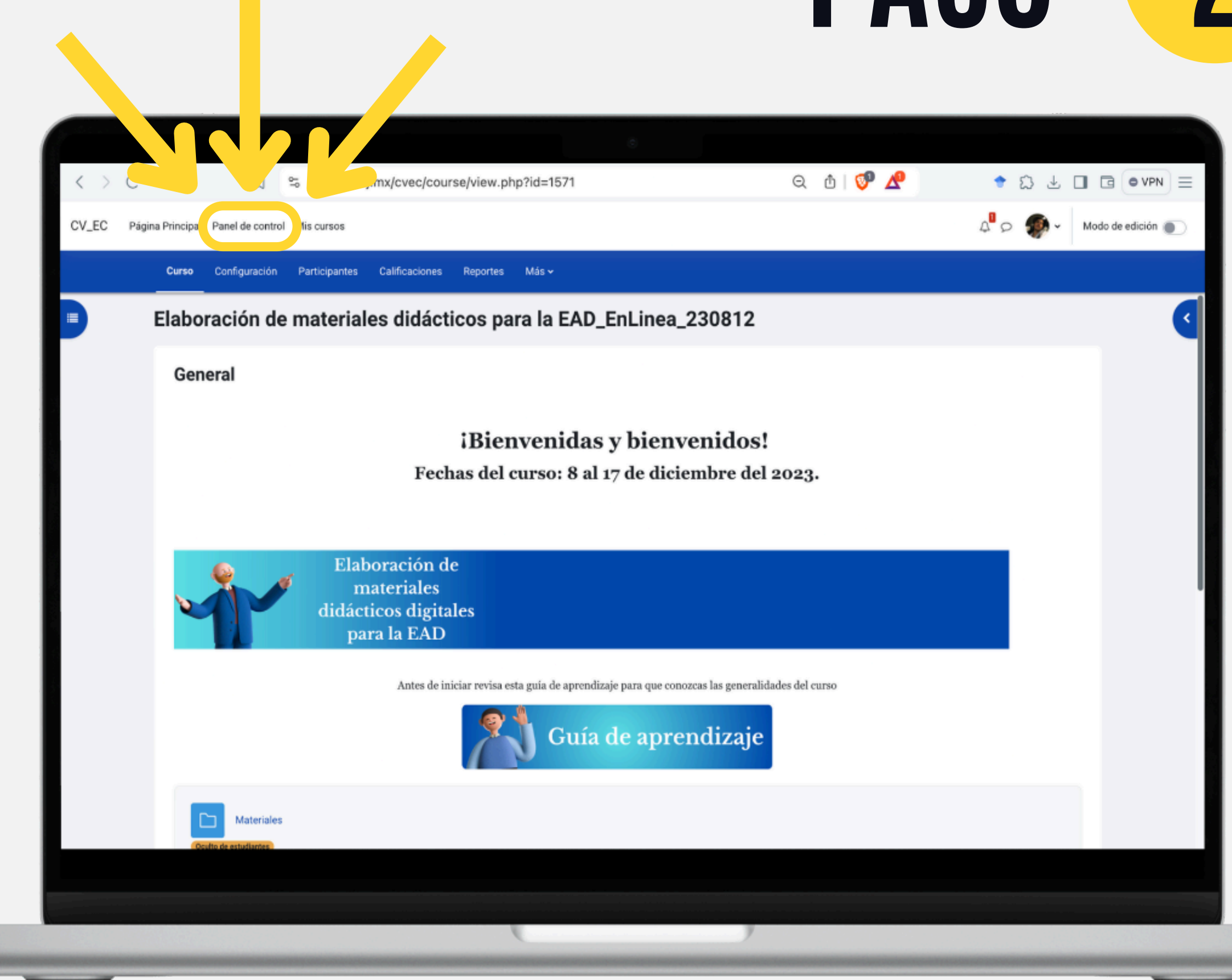

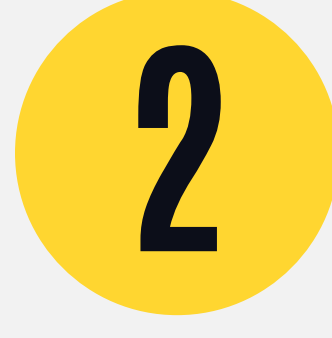

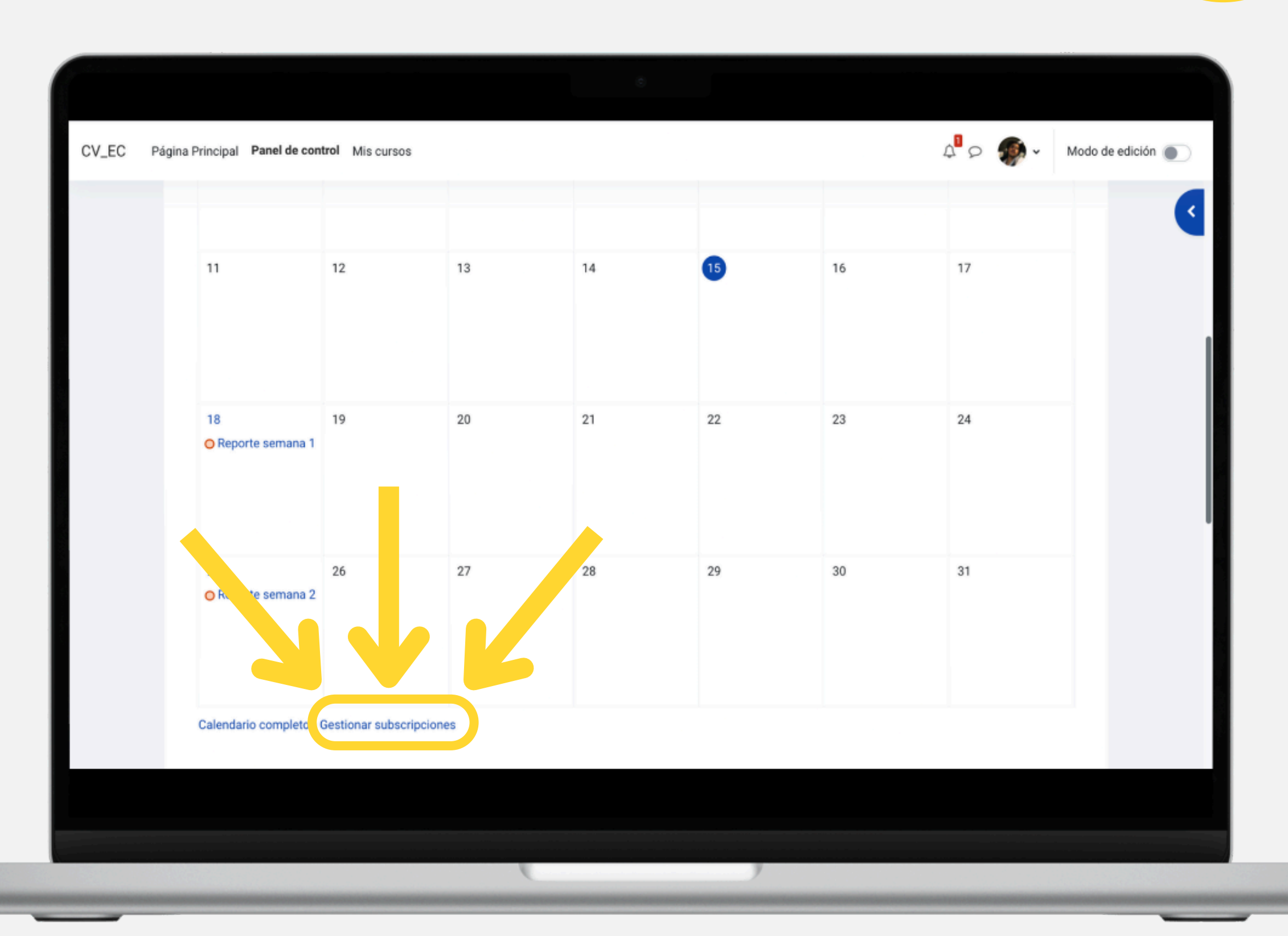

### DA CLIC EN "GESTIONAR Suscriptiones".

# PASO

3

### DA CLIC EN "EXPORTAR CALENDARIO".

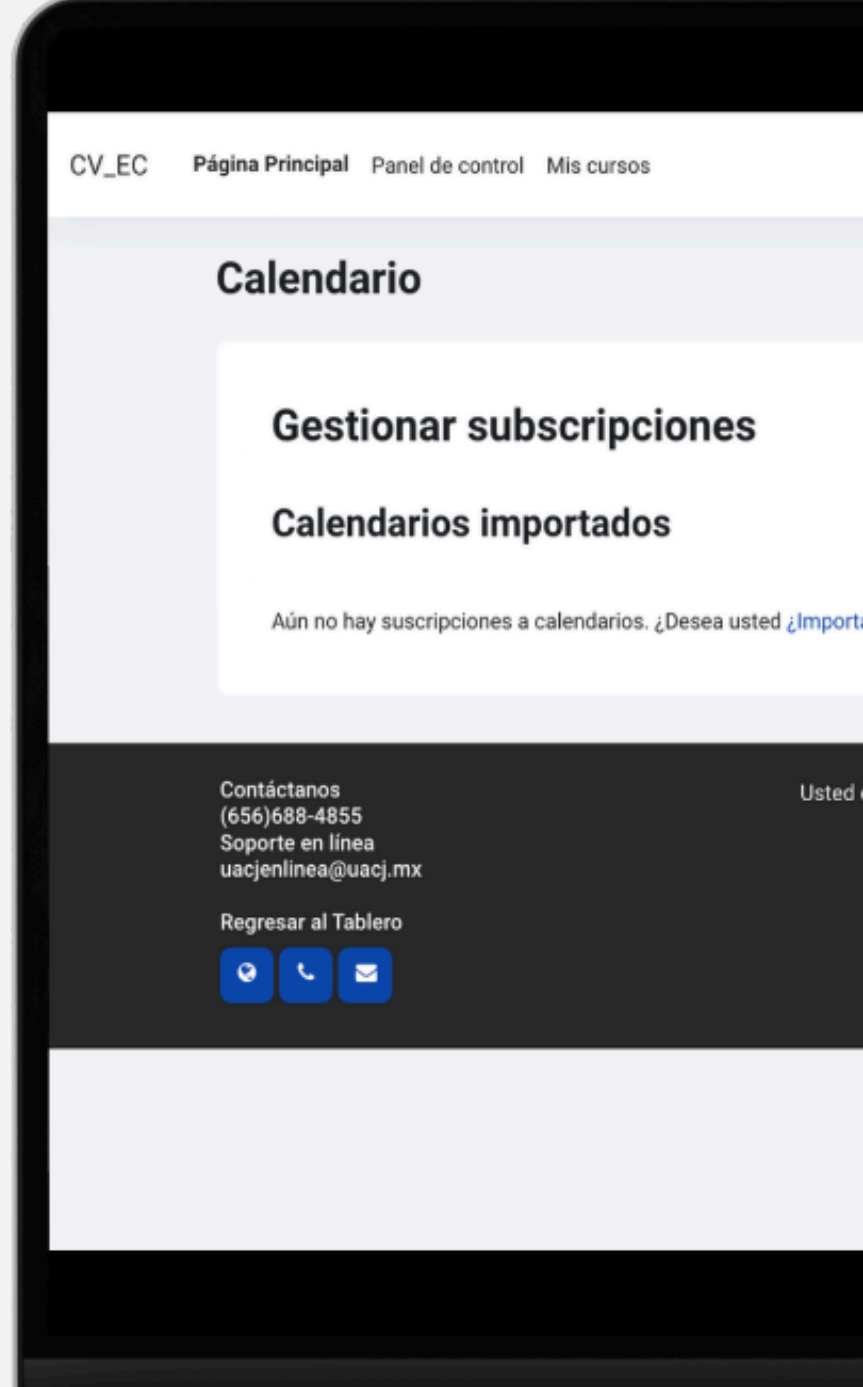

| ٢                                                                    |                                         |
|----------------------------------------------------------------------|-----------------------------------------|
|                                                                      | A <sup>®</sup> ∽ .                      |
|                                                                      | Calendario > Gestic subscripciones      |
|                                                                      |                                         |
|                                                                      | Importar calendario Exportar calendario |
| ortar un calendario externo?                                         |                                         |
|                                                                      |                                         |
| d está registrado como Guerrero Plantillas Carlos<br>Gaddiel (Salir) |                                         |
|                                                                      |                                         |
|                                                                      |                                         |
|                                                                      |                                         |
|                                                                      |                                         |
|                                                                      |                                         |
|                                                                      |                                         |

# **SELECCIONA:**

# 1.TODOS LOS EVENTOS. 2.5 DÍAS RECIENTES Y 365 PRÓXIMOS. 3. DA CLIC EN EXPORTAR

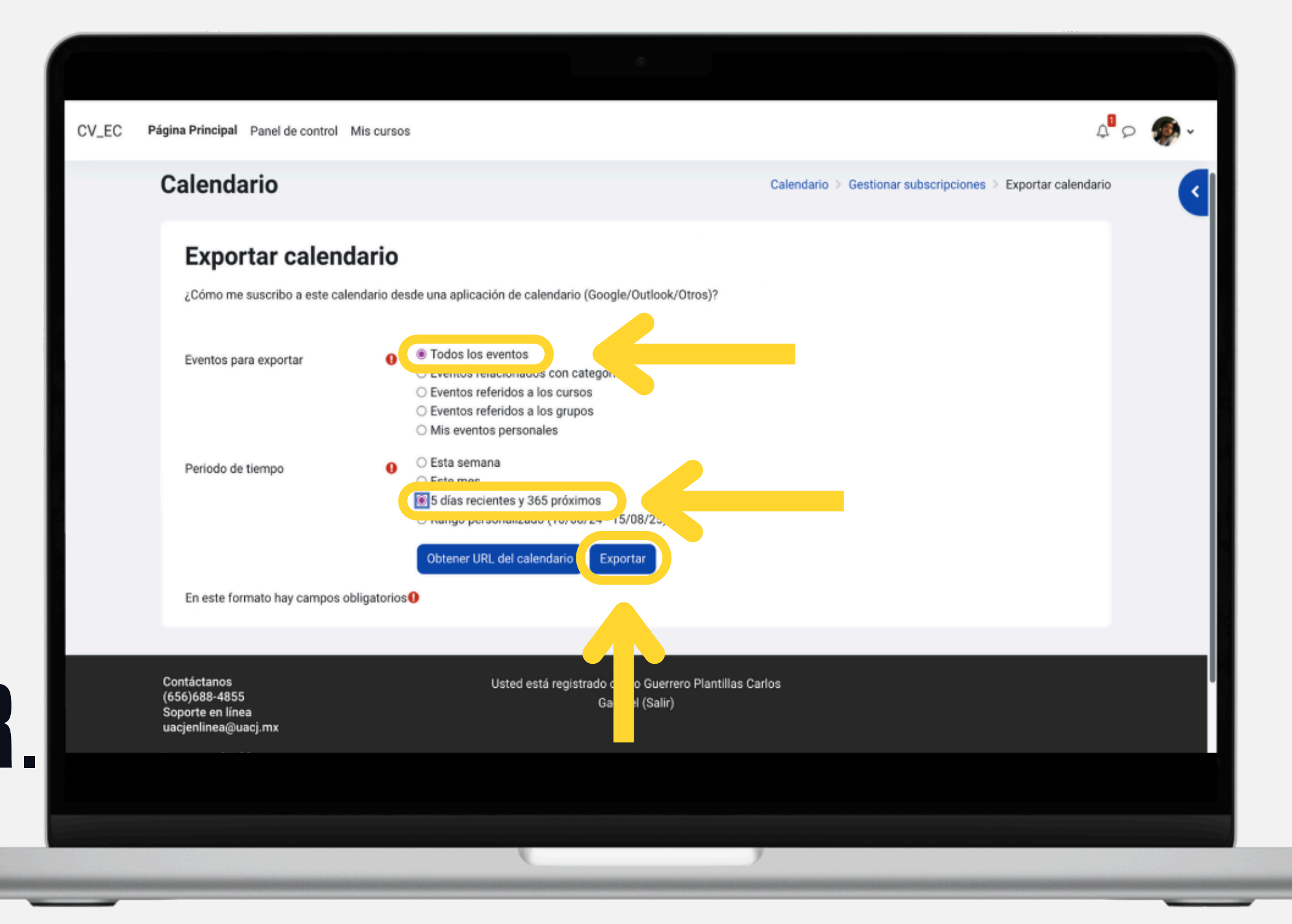

# PASO

5

### GUARDA EL ARCHIVO GENERADO.

| CV_EC | Página Principal Panel de control       | Mis cursos                                            |
|-------|-----------------------------------------|-------------------------------------------------------|
|       | Calendario                              |                                                       |
|       | Exportar calend                         | lario                                                 |
|       | ¿Cómo me suscribo a este cale           | ndario desde una aplicación de ca                     |
|       |                                         | Guardar                                               |
|       | Eventos para exportar                   | <ul> <li>Todos lo: Etic</li> <li>Eventos i</li> </ul> |
|       |                                         | <ul> <li>Eventos r</li> <li>Eventos r</li> </ul>      |
|       |                                         | O Mis even                                            |
|       | Periodo de tiempo                       | O Esta sem.<br>O Este mes                             |
|       |                                         | <ul> <li>5 días recientes y 3</li> </ul>              |
|       |                                         | <ul> <li>Rango personalizad</li> </ul>                |
|       |                                         | Obtener URL del cal                                   |
|       | En este formato hay campos ol           | bligatorios                                           |
|       |                                         |                                                       |
|       |                                         |                                                       |
|       | Contactanos<br>(656)688-4855            | Usted e                                               |
|       | Soporte en línea<br>uacjenlinea@uacj.mx |                                                       |
|       |                                         |                                                       |
|       |                                         |                                                       |
|       |                                         |                                                       |
|       |                                         | (                                                     |
|       |                                         |                                                       |

# PASO

6

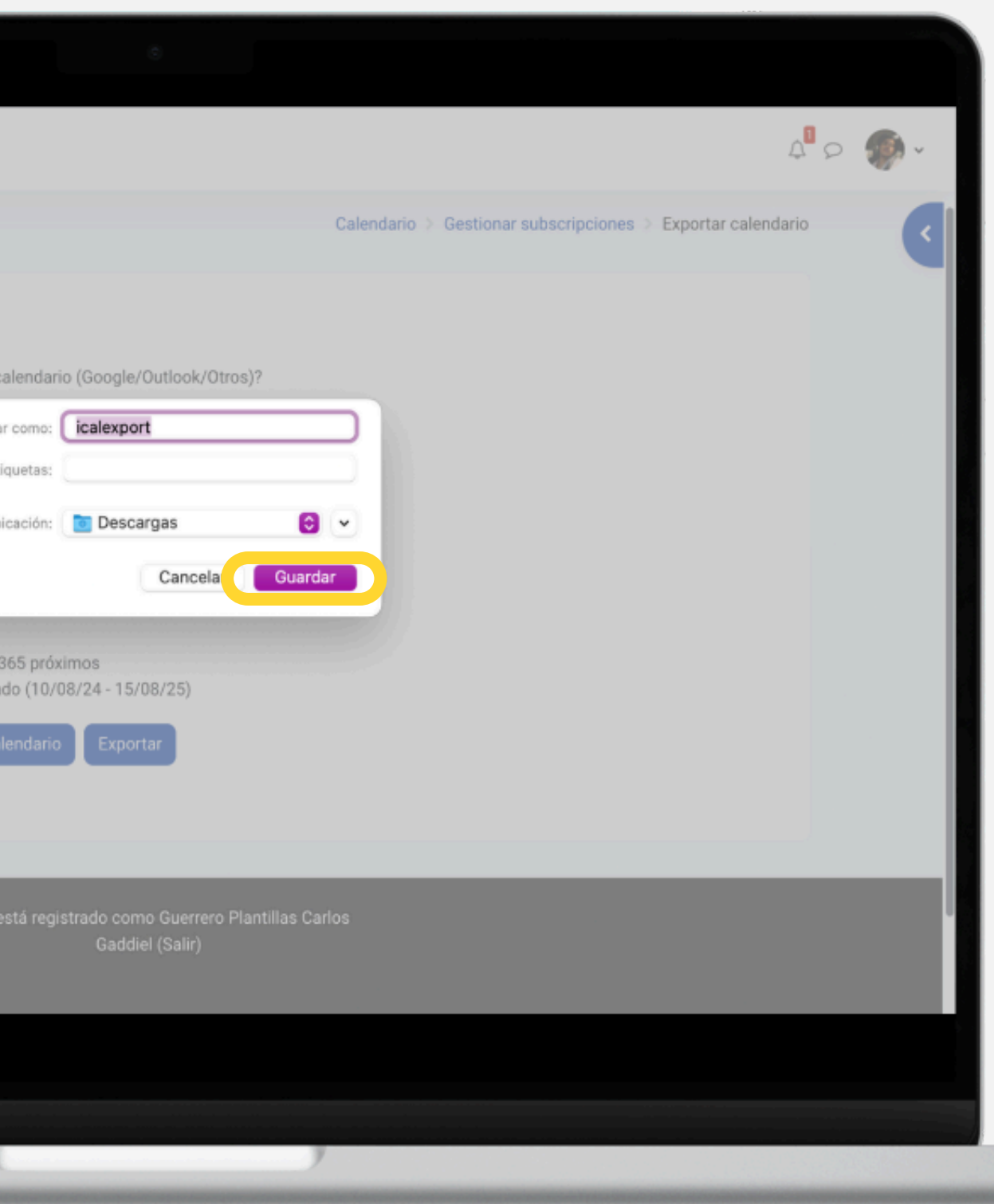

### A PARTIR DE AQUÍ EL PROCESO Para mac os y windows es diferente.

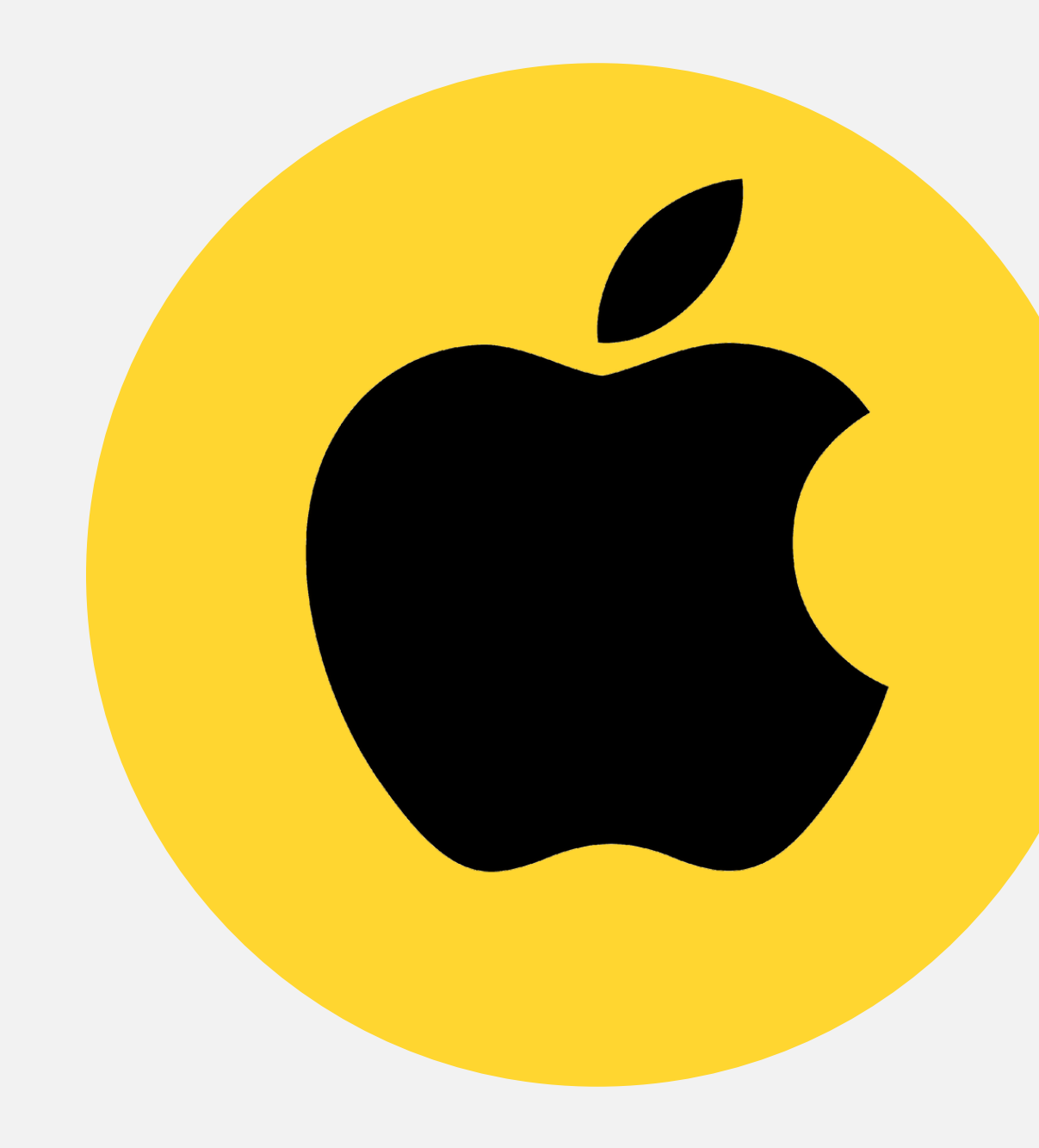

# MAC

### ABRE EL CALENDARIO.

|                                                            | +                                                   |                               |                                                      |                                                                                  |                                     |                               |                                |                                    |                               | 0                                   | 5                                  | emana                              | Me                                  |                                | Año                                 |                                     |                                     |                                    |                               |                                    | 6                                  | O But                               | sear                               |                                    |                                     |                                     |
|------------------------------------------------------------|-----------------------------------------------------|-------------------------------|------------------------------------------------------|----------------------------------------------------------------------------------|-------------------------------------|-------------------------------|--------------------------------|------------------------------------|-------------------------------|-------------------------------------|------------------------------------|------------------------------------|-------------------------------------|--------------------------------|-------------------------------------|-------------------------------------|-------------------------------------|------------------------------------|-------------------------------|------------------------------------|------------------------------------|-------------------------------------|------------------------------------|------------------------------------|-------------------------------------|-------------------------------------|
| En mi Mac                                                  | 2024                                                | Ļ                             |                                                      |                                                                                  |                                     |                               |                                |                                    |                               | Did                                 |                                    | ernana.                            | in a                                |                                | Alle                                |                                     |                                     |                                    |                               |                                    |                                    |                                     | 0.041                              |                                    | C) H                                | loy >                               |
| Google                                                     | enero                                               |                               |                                                      |                                                                                  |                                     | feb                           | rero                           | þ                                  |                               |                                     |                                    |                                    | m                                   | arzo                           | )                                   |                                     |                                     |                                    |                               | ab                                 | ril                                |                                     |                                    |                                    |                                     |                                     |
| <ul> <li>Cumpleaños</li> <li>Festivos en México</li> </ul> | d I<br>31 <b>1</b><br>7 <b>8</b>                    | m<br>2<br>9                   | m j<br>3 4<br>10 11                                  | V<br>5<br>12                                                                     | s<br>6<br>13                        | d<br>28<br>4                  | 1<br>29<br>5                   | m<br>30<br>6                       | m<br>31<br>7                  | j<br>1<br>8                         | v<br>2<br>9                        | s<br>3<br>10                       | d<br>25<br>3                        | 1<br>26<br>4                   | m<br>27<br>5                        | m<br>28<br>6                        | j<br>29<br>7                        | v<br>1<br>8                        | s<br>2<br>9                   | d<br>31<br>7                       | <br>1<br>8                         | m<br>2<br>9                         | m<br>3<br>10                       | j<br>4<br>11                       | v<br>5<br>12                        | s<br>6<br>13                        |
| Otros<br>☑ Cumpleaños<br>☑ Días festivos (M))              | 14 15<br>21 22<br>28 29<br>4 5                      | 23<br>30<br>6                 | 24 25<br>31 1<br>7 8                                 | 26<br>2<br>9                                                                     | 20<br>27<br>3<br>10                 | 18<br>25<br>3                 | 19<br>26<br>4                  | 20<br>27<br>5                      | 21<br>28<br>6                 | 22<br>29<br>7                       | 23<br>1<br>8                       | 24<br>2<br>9                       | 17<br>24<br>31                      | 18<br>25<br>1                  | 19<br>26<br>2                       | 20<br>27<br>3                       | 21<br>28<br>4                       | 15<br>22<br>29<br>5                | 23<br>30<br>6                 | 21<br>28<br>5                      | 22<br>29<br>6                      | 23<br>30<br>7                       | 24<br>1<br>8                       | 25<br>2<br>9                       | <b>26</b><br>3<br>10                | 20<br>27<br>4<br>11                 |
| 🕗 Sugerencias de Siri                                      | mayo                                                |                               |                                                      |                                                                                  |                                     | jun                           | io                             |                                    |                               |                                     |                                    |                                    | ju                                  | lio                            |                                     |                                     |                                     |                                    |                               | ag                                 | osto                               | )                                   |                                    |                                    |                                     |                                     |
|                                                            | d 1<br>28 29<br>5 6<br>12 13                        | m<br>30<br>7<br>14            | m j<br>1 2<br>8 9<br>15 16                           | 3<br>10<br>17                                                                    | s<br>4<br>11<br>18                  | d<br>26<br>2<br>9             | 1<br>27<br>3<br>10             | m<br>28<br>4<br>11                 | m<br>29<br>5<br>12            | )<br>30<br>6<br>13                  | v<br>31<br>7<br>14                 | s<br>1<br>8<br>15                  | d<br>30<br>7<br>14                  | 1<br>8<br>15                   | m<br>2<br>9<br>16                   | m<br>3<br>10<br>17                  | )<br>4<br>11<br>18                  | v<br>5<br>12<br>19                 | s<br>6<br>13<br>20            | d<br>28<br>4<br>11                 | 1<br>29<br>5<br>12                 | m<br>30<br>6<br>13                  | m<br>31<br>7<br>14                 | )<br>1<br>8<br>15                  | v<br>2<br>9<br>16                   | s<br>3<br>10<br>17                  |
|                                                            | 19 20<br>26 27<br>2 3                               | 21<br>28<br>4                 | 22 23<br>29 30<br>5 6                                | 3 24<br>) 31<br>7                                                                | 25<br>1<br>8                        | 16<br>23<br>30                | 17<br>24<br>1                  | 18<br>25<br>2                      | 19<br>26<br>3                 | 20<br>27<br>4                       | 21<br>28<br>5                      | 22<br>29<br>6                      | 21<br>28<br>4                       | 22<br>29<br>5                  | 23<br>30<br>6                       | 24<br>31<br>7                       | 25<br>1<br>8                        | 26<br>2<br>9                       | 3<br>10                       | 18<br>25<br>1                      | 19<br>26<br>2                      | 20<br>27<br>3                       | 21<br>28<br>4                      | 22<br>29<br>5                      | 23<br>30<br>6                       | 24<br>31<br>7                       |
|                                                            | septie                                              | embre                         | Э.                                                   |                                                                                  |                                     | oc                            | tubr                           | e                                  |                               |                                     |                                    |                                    | n                                   | ovie                           | mbre                                | e                                   |                                     |                                    |                               | dic                                | iem                                | bre                                 |                                    |                                    |                                     |                                     |
| <                                                          | d 1<br>1 2<br>8 9<br>15 16<br>22 23<br>29 30<br>6 7 | m<br>10<br>17<br>24<br>1<br>8 | m j<br>4 5<br>11 12<br>18 19<br>25 26<br>2 3<br>9 10 | <ul> <li>6</li> <li>13</li> <li>20</li> <li>27</li> <li>4</li> <li>11</li> </ul> | s<br>7<br>14<br>21<br>28<br>5<br>12 | d<br>6<br>13<br>20<br>27<br>3 | 30<br>7<br>14<br>21<br>28<br>4 | m<br>1<br>8<br>15<br>22<br>29<br>5 | m<br>9<br>16<br>23<br>30<br>6 | J<br>3<br>10<br>17<br>24<br>31<br>7 | v<br>4<br>11<br>18<br>25<br>1<br>8 | s<br>5<br>12<br>19<br>26<br>2<br>9 | d<br>27<br>3<br>10<br>17<br>24<br>1 | 28<br>4<br>11<br>18<br>25<br>2 | m<br>29<br>5<br>12<br>19<br>26<br>3 | m<br>30<br>6<br>13<br>20<br>27<br>4 | j<br>31<br>7<br>14<br>21<br>28<br>5 | v<br>1<br>8<br>15<br>22<br>29<br>6 | s<br>9<br>16<br>23<br>30<br>7 | d<br>1<br>8<br>15<br>22<br>29<br>5 | 1<br>2<br>9<br>16<br>23<br>30<br>6 | m<br>3<br>10<br>17<br>24<br>31<br>7 | m<br>4<br>11<br>18<br>25<br>1<br>8 | J<br>5<br>12<br>19<br>26<br>2<br>9 | v<br>6<br>13<br>20<br>27<br>3<br>10 | s<br>7<br>14<br>21<br>28<br>4<br>11 |

### DA CLIC DERECHO Y AGREGA UN NUEVO CALENDARIO.

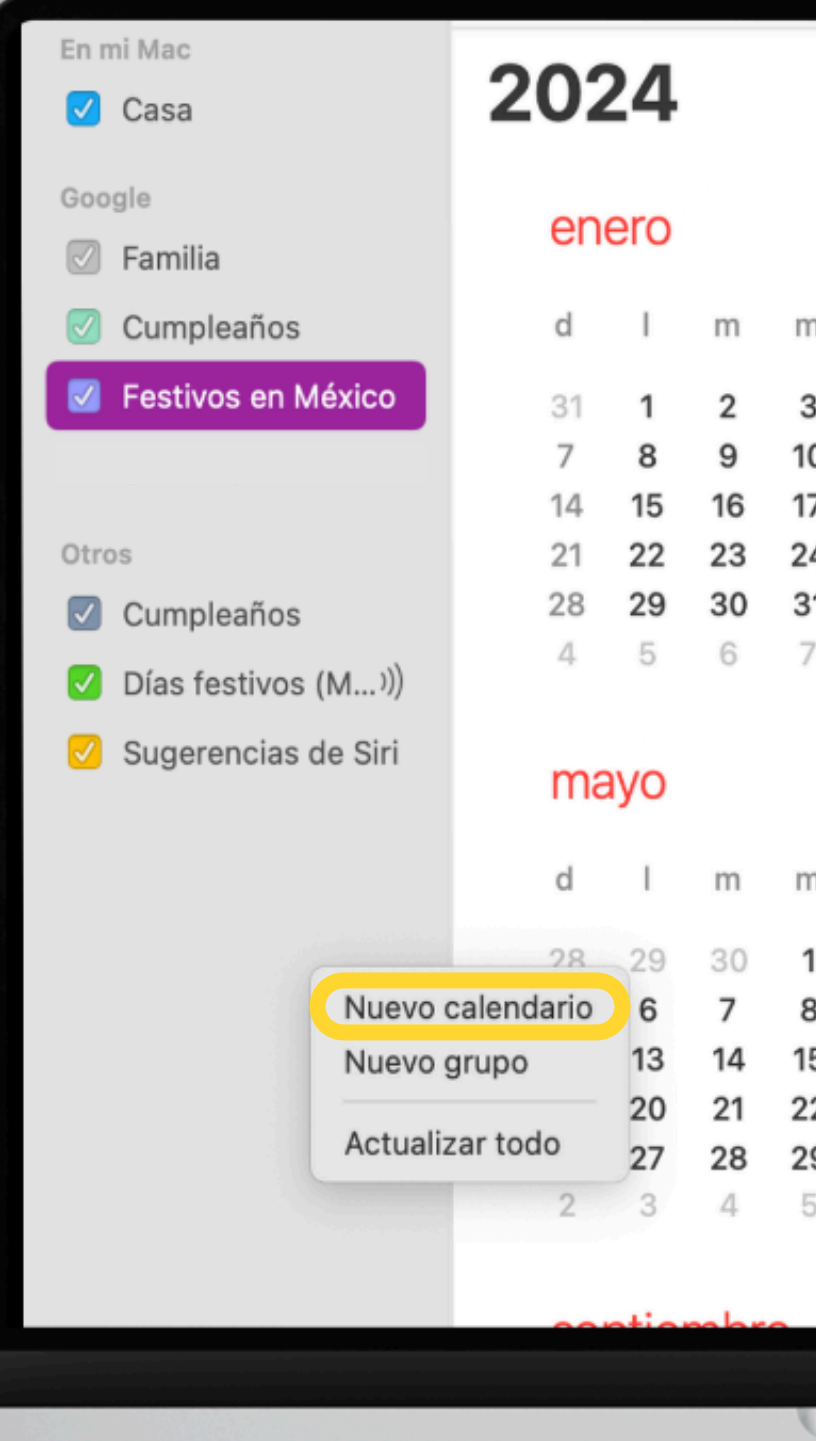

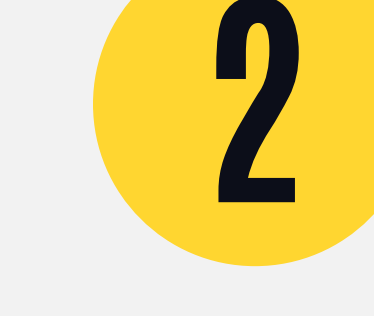

|    | febrero |    |    |  |     |     |    |    |    |    |    |  |      | marzo |    |  |  |
|----|---------|----|----|--|-----|-----|----|----|----|----|----|--|------|-------|----|--|--|
| n  | j       | V  | S  |  | d   | ſ   | m  | m  | j  | V  | S  |  | d    | Ţ.    | m  |  |  |
| 3  | 4       | 5  | 6  |  | 28  | 29  | 30 | 31 | 1  | 2  | 3  |  | 25   | 26    | 2  |  |  |
| 0  | 11      | 12 | 13 |  | 4   | 5   | 6  | 7  | 8  | 9  | 10 |  | 3    | 4     | 5  |  |  |
| 7  | 18      | 19 | 20 |  | 11  | 12  | 13 | 14 | 15 | 16 | 17 |  | 10   | 11    | 1: |  |  |
| 4  | 25      | 26 | 27 |  | 18  | 19  | 20 | 21 | 22 | 23 | 24 |  | 17   | 18    | 19 |  |  |
| 31 | 1       | 2  | 3  |  | 25  | 26  | 27 | 28 | 29 | 1  | 2  |  | 24   | 25    | 2  |  |  |
| 7  | 8       | 9  | 10 |  | 3   | 4   | 5  | 6  | 7  | 8  | 9  |  | 31   | 1     | 2  |  |  |
|    |         |    |    |  | iur | nio |    |    |    |    |    |  | iuli | 0     |    |  |  |
|    |         |    |    |  | jui |     |    |    |    |    |    |  | Jun  | Ŭ     |    |  |  |
| n  | j       | V  | S  |  | d   | 1   | m  | m  | j  | V  | S  |  | d    | I     | m  |  |  |
| 1  | 2       | 3  | 4  |  | 26  | 27  | 28 | 29 | 30 | 31 | 1  |  | 30   | 1     | 2  |  |  |
| В  | 9       | 10 | 11 |  | 2   | 3   | 4  | 5  | 6  | 7  | 8  |  | 7    | 8     | g  |  |  |
| 5  | 16      | 17 | 18 |  | 9   | 10  | 11 | 12 | 13 | 14 | 15 |  | 14   | 15    | 16 |  |  |
| 2  | 23      | 24 | 25 |  | 16  | 17  | 18 | 19 | 20 | 21 | 22 |  | 21   | 22    | 2: |  |  |
| 9  | 30      | 31 | 1  |  | 23  | 24  | 25 | 26 | 27 | 28 | 29 |  | 28   | 29    | 3  |  |  |
| 5  | 6       | 7  | 8  |  | 30  | 1   | 2  | 3  | 4  | 5  | 6  |  | 4    | 5     | 6  |  |  |
|    |         |    |    |  |     |     |    |    |    |    |    |  |      |       |    |  |  |

### ASIGNA UN NORBRE.

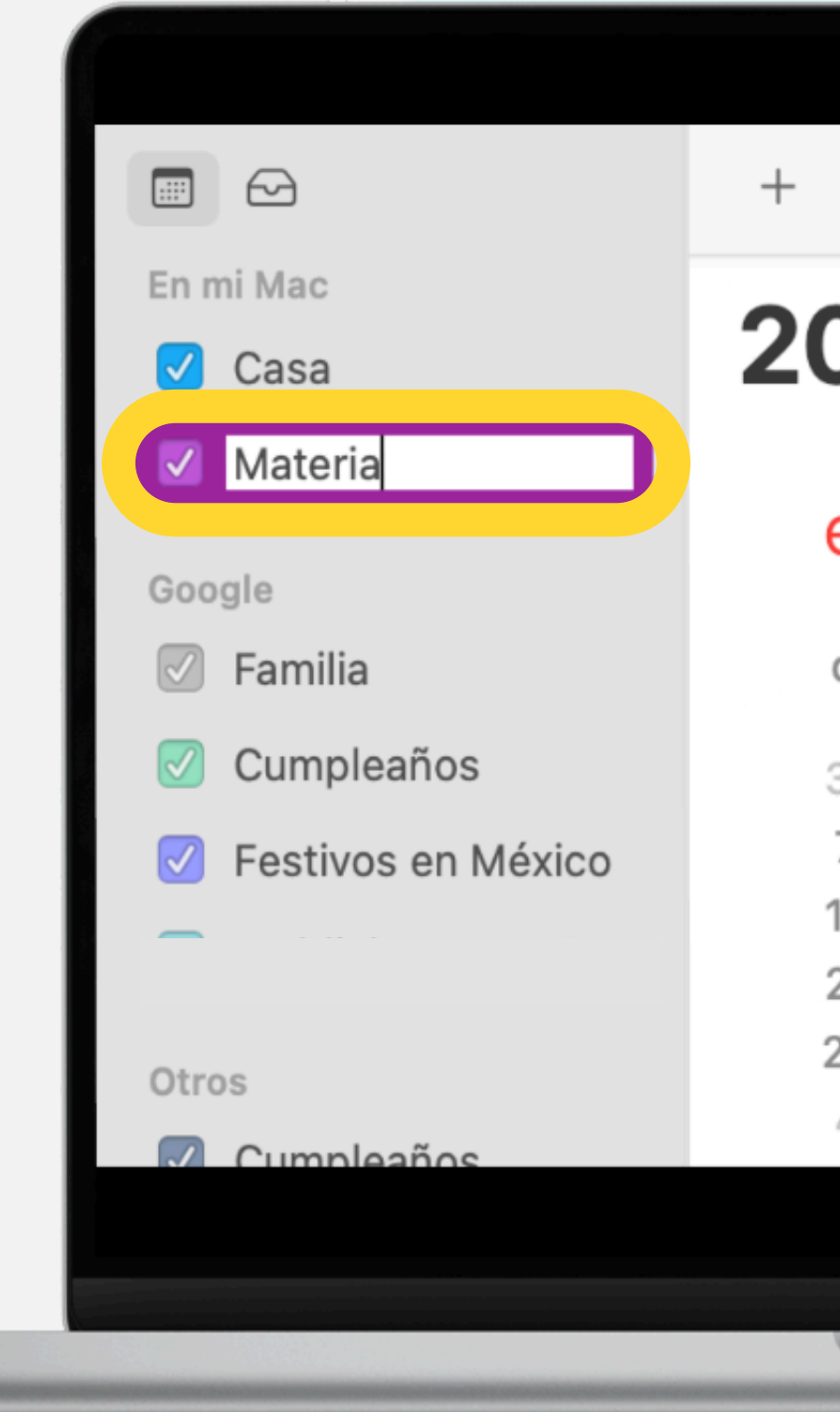

# PASO

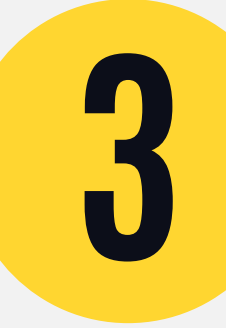

#### 2024

#### enero

#### febrero

| d  | Ι  | m  | m  | j  | V  | S  | d  | Ι  | m  |
|----|----|----|----|----|----|----|----|----|----|
| 31 | 1  | 2  | 3  | 4  | 5  | 6  | 28 | 29 | 30 |
| 7  | 8  | 9  | 10 | 11 | 12 | 13 | 4  | 5  | 6  |
| 14 | 15 | 16 | 17 | 18 | 19 | 20 | 11 | 12 | 13 |
| 21 | 22 | 23 | 24 | 25 | 26 | 27 | 18 | 19 | 20 |
| 28 | 29 | 30 | 31 | 1  | 2  | 3  | 25 | 26 | 27 |
| 4  | 5  | 6  | 7  | 8  | 9  | 10 | 3  | 4  | 5  |

### AHORA, ABRE EL ARCHIVO DESCARGADO **ELIGE LA CARPETA QUE CREASTE Y** DA CLIC EN "OK"

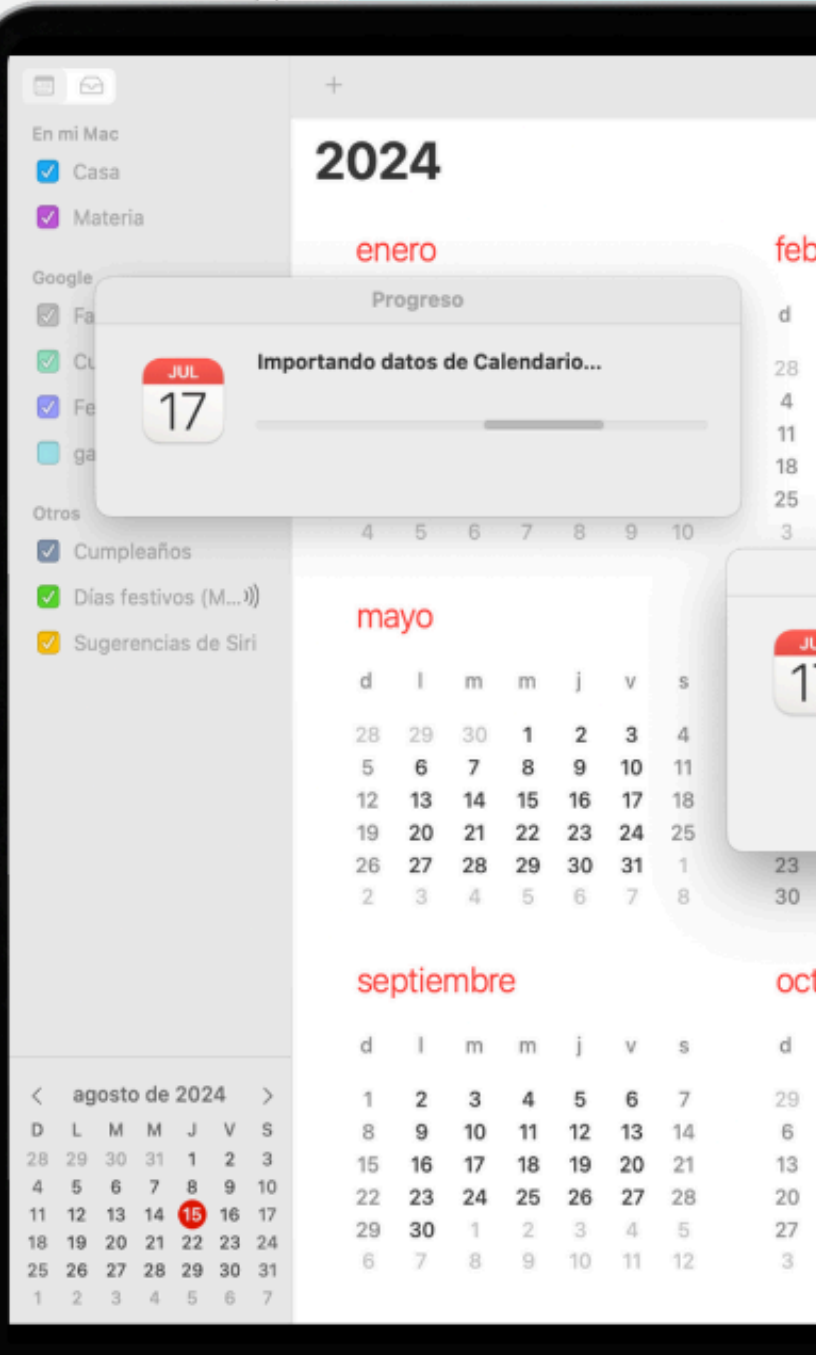

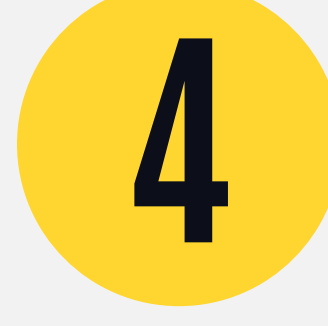

|    |      |              |                    | Dia            | - 2               | semana    | Mes        |         | Año   |    |    |    |    |     |      | Q, Bu | scar |    |    |      |   |
|----|------|--------------|--------------------|----------------|-------------------|-----------|------------|---------|-------|----|----|----|----|-----|------|-------|------|----|----|------|---|
|    |      |              |                    |                |                   |           |            |         |       |    |    |    |    |     |      |       |      |    |    | laur |   |
|    |      |              |                    |                |                   |           |            |         |       |    |    |    |    |     |      |       |      |    | 5  | 109  | 2 |
| b  | rero | C            |                    |                |                   |           | ma         | arzo    |       |    |    |    |    | ab  | ril  |       |      |    |    |      |   |
|    | I.   | m            | m                  | i              | V                 | s         | d          | T       | m     | m  | i  | V  | s  | d   | 1    | m     | m    | j  | v  | s    |   |
|    | 29   | 30           | 31                 | 1              | 2                 | 3         | 25         | 26      | 27    | 28 | 29 | 1  | 2  | 31  | 1    | 2     | 3    | 4  | 5  | 6    |   |
|    | 5    | 6            | 7                  | 8              | 9                 | 10        | 3          | 4       | 5     | 6  | 7  | 8  | 9  | 7   | 8    | 9     | 10   | 11 | 12 | 13   |   |
|    | 12   | 13           | 14                 | 15             | 16                | 17        | 10         | 11      | 12    | 13 | 14 | 15 | 16 | 14  | 15   | 16    | 17   | 18 | 19 | 20   |   |
|    | 19   | 20           | 21                 | 22             | 23                | 24        | 17         | 18      | 19    | 20 | 21 | 22 | 23 | 21  | 22   | 23    | 24   | 25 | 26 | 27   |   |
|    | 26   | 27           | 28                 | 29             | 1                 | 2         | 24         | 25      | 26    | 27 | 28 | 29 | 30 | 28  | 29   | 30    | 1    | 2  | 3  | 4    |   |
|    | 4    | 5            | 6                  | . 7            | 8                 | 9         | 31         | 1       | 2     | 3  | 4  | 5  | 6  | 5   | 6    | 7     | 8    | 9  | 10 | 11   |   |
|    |      |              |                    | Α              | greg              | ar even   | to         |         |       |    |    |    |    |     |      |       |      |    |    |      |   |
| IU |      | Ag           | regar              | ndo u          | n nue             | vo even   | ito        |         |       |    |    |    |    | ag  | osto | 2     |      |    |    |      |   |
|    | 7    | Este<br>cale | e caler<br>endario | dario<br>de de | contie<br>estino: | ne un eve | ento nuevo | . Selec | ciona | un |    | v  | s  | d   | Ĩ    | m     | m    | j  | V  | S    |   |
|    |      |              | Mate               | ria            |                   |           | 0          |         |       |    |    | 5  | 6  | 28  | 29   | 30    | 31   | 1  | 2  | 3    |   |
|    |      |              |                    |                |                   |           |            |         |       |    |    | 12 | 13 | 4   | 5    | 6     | 7    | 8  | 9  | 10   |   |
|    |      |              |                    |                |                   |           | Cance      | lar     |       | ОК |    | 19 | 20 | 11  | 12   | 13    | 14   | Œ  | 16 | 17   |   |
|    | 0.4  | 05           | 20                 | 07             | 0.0               | 00        | 2.0        | 20      | 20    | 04 |    | 26 | 27 | 18  | 19   | 20    | 21   | 22 | 23 | 24   |   |
|    | 24   | 25           | 26                 | 21             | 28                | 29        | 28         | 29      | 30    | 31 | 0  | 2  | 10 | 25  | 26   | 2/    | 28   | 29 | 30 | 31   |   |
|    |      | 4            | 0                  |                | 0                 | 0         | **         | 0       | 0     | /  | 0  | 9  | 10 |     | 2    | 0     | .42  | D  | 0  | ×    |   |
| t  | ubr  | е            |                    |                |                   |           | no         | vien    | nbre  | 9  |    |    |    | dic | iem  | bre   |      |    |    |      |   |
|    | I.   | m            | m                  | j              | ٧                 | s         | d          | T       | m     | m  | j  | V  | s  | d   | Ĩ    | m     | m    | j  | v  | s    |   |
|    | 30   | 1            | 2                  | 3              | 4                 | 5         | 27         | 28      | 29    | 30 | 31 | 1  | 2  | 1   | 2    | 3     | 4    | 5  | 6  | 7    |   |
|    | 7    | 8            | 9                  | 10             | 11                | 12        | 3          | 4       | 5     | 6  | 7  | 8  | 9  | 8   | 9    | 10    | 11   | 12 | 13 | 14   |   |
|    | 14   | 15           | 16                 | 17             | 18                | 19        | 10         | 11      | 12    | 13 | 14 | 15 | 16 | 15  | 16   | 17    | 18   | 19 | 20 | 21   |   |
|    | 21   | 22           | 23                 | 24             | 25                | 26        | 17         | 18      | 19    | 20 | 21 | 22 | 23 | 22  | 23   | 24    | 25   | 26 | 27 | 28   |   |
|    | 28   | 29           | 30                 | 31             | 1                 | 2         | 24         | 25      | 26    | 27 | 28 | 29 | 30 | 29  | 30   | 31    | 1    | 2  | 3  | 4    |   |
|    | 4    | 5            | 6                  | 7              | 8                 | 9         | 1          | 2       | 3     | 4  | 5  | 6  | 7  | 5   | 6    | 7     | 8    | 9  | 10 | 11   |   |
|    |      |              |                    |                |                   |           |            |         |       |    |    |    |    |     |      |       |      |    |    |      |   |
|    |      |              |                    |                |                   |           |            |         |       |    |    |    |    |     |      |       |      |    |    |      |   |
|    |      |              |                    |                |                   |           |            |         |       |    |    |    |    |     |      |       |      |    |    |      |   |
|    |      |              |                    |                |                   |           |            |         |       |    |    |    |    |     |      |       |      |    |    |      |   |

### LISTO, TU CALENDARIO QUEDARÁ Sincronizado y te legarán Recordatorios de cada entrega.

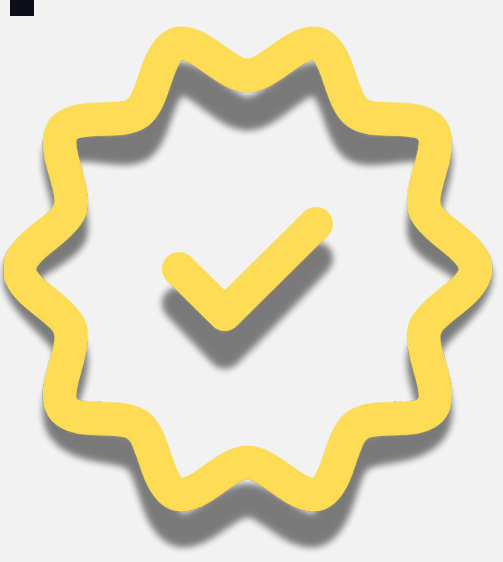

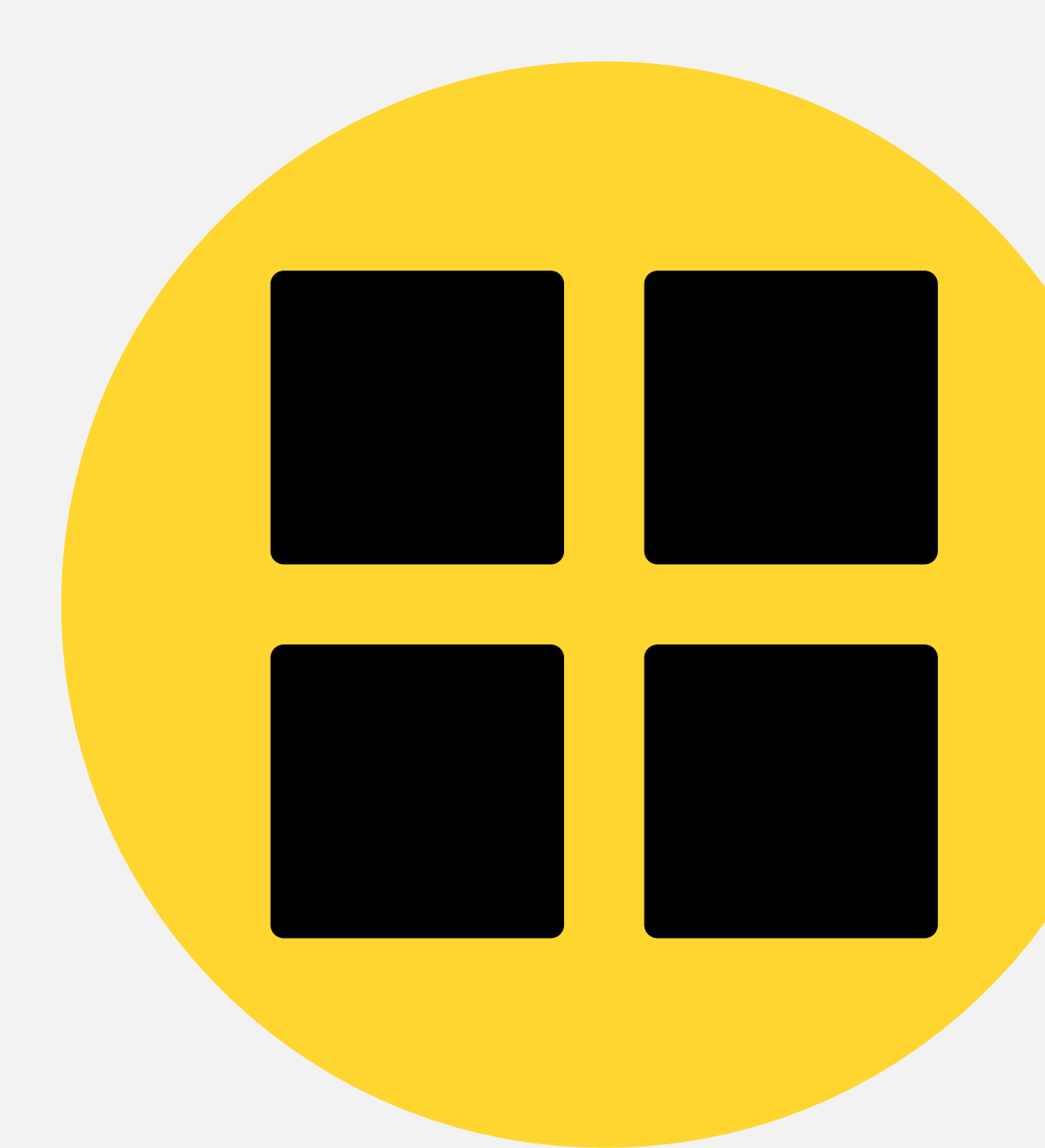

# WINDOWS

### ABRE OUTLOOK Y SELECCIONA EL CALENDARIO.

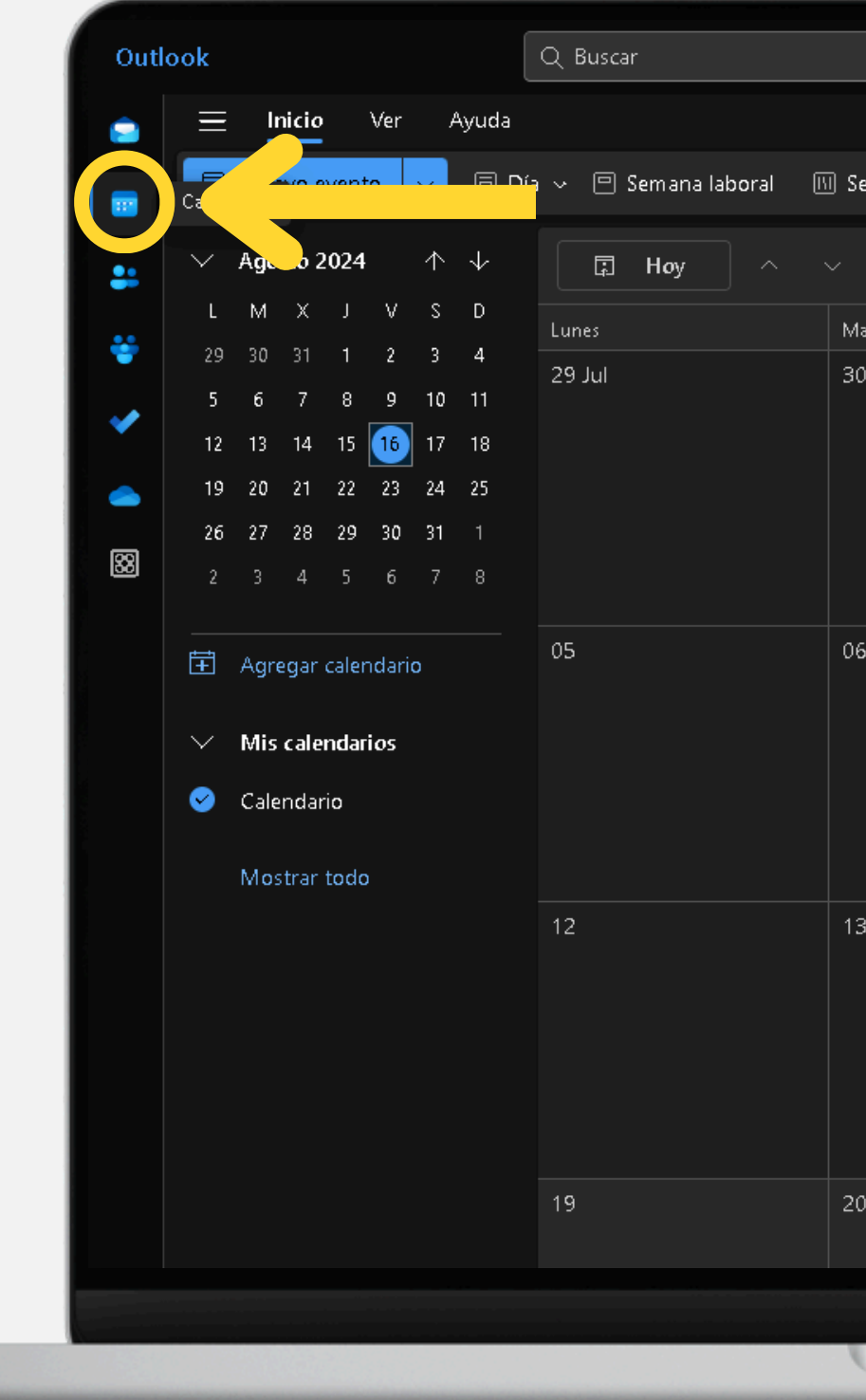

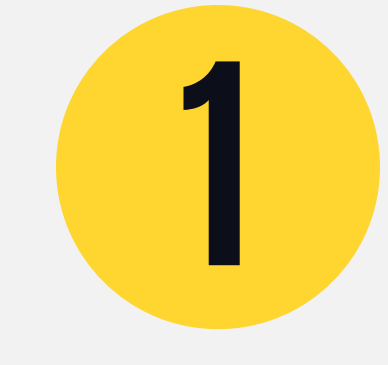

|                       |                             |                           | <b>-</b>                                 |
|-----------------------|-----------------------------|---------------------------|------------------------------------------|
| Semana 🔄 Mes 🗔 V      | 'ista en dos paneles   ≡ Fi | ltrar 🗸 🛛 🕜 Compartir 🛛 🕞 | D Imprimir                               |
| Agosto 2024 $ 	imes $ |                             |                           |                                          |
| vlartes               | Miércoles                   | Jueves                    | Viernes S                                |
| 30                    | 31                          | 1 Ago                     | 02 0                                     |
| 06                    | 07                          | 08                        | 09 1                                     |
| 13                    | 14                          | 15                        | 16 🗢 1<br>12:00 Análisis módulo IV Diplc |
| 20                    | 21                          | 22                        | 23 2                                     |
|                       |                             |                           |                                          |
|                       |                             |                           |                                          |

### DA CLIC EN Agregar Calendario.

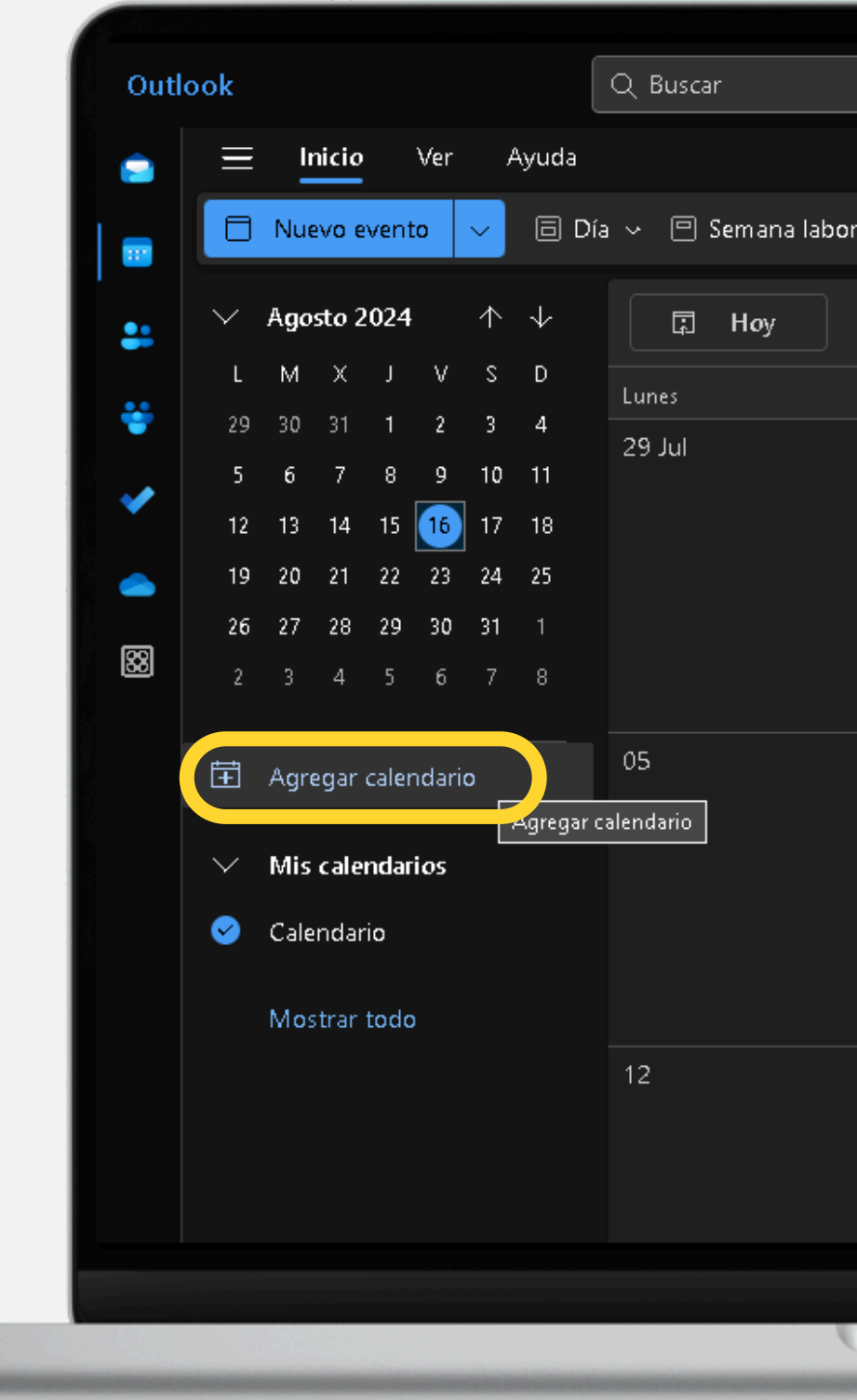

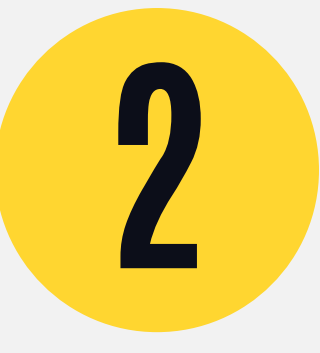

| oral 🕅 | ] Semana 🛛 🔠 Mes 🗍 🗸 | ∕ista en dos paneles │ = Fi | ltrar 🗸 📝 Compartir 🖷 | j Im      |
|--------|----------------------|-----------------------------|-----------------------|-----------|
|        | ∼ Agosto 2024 ∨      |                             |                       |           |
|        | Martes               | Miércoles                   | Jueves                | Vier      |
|        | 30                   | 31                          | 1 Ago                 | 02        |
|        | 06                   | 07                          | 08                    | 09        |
|        | 13                   | 14                          | 15                    | 16<br>12: |
|        | ,<br>,               |                             |                       |           |

### **SELECCIONA "CARGAR DESDE ARCHIVO'' "EXAMINAR" Y SELECCIONA EL** ARCHIVO DESCARGADO.

| <ul> <li>♀ Recomendado</li> <li>□ Editar mis calendarios</li> <li>□ Crear calendario en blan</li> <li>□ Crear calendario en blan</li> <li>□ Cargar desde directorio</li> <li>⊕ Suscribirse desde la web</li> <li>□ Cargar desde archivo</li> <li>⊕ Días festivos</li> <li>➡ Cumpleaños</li> <li>⊗ Deportes</li> <li>♀ stá buscando más calendarios?</li> <li>Sí No</li> </ul> | eventos de un archivo<br>en el equipo o arrastr<br>rtar Descarta | .ics arras<br>e un arc |
|----------------------------------------------------------------------------------------------------|------------------------------------------------------------------|------------------------|
| <ul> <li>Editar mis calendarios</li> <li>Crear calendario en blan</li> <li>Crear calendario en blan</li> <li>Agregar desde directorio</li> <li>Suscribirse desde la web</li> <li>Cargar desde archivo</li> <li>Días festivos</li> <li>Cumpleaños</li> <li>Deportes</li> <li>Está buscando más calendarios?<br/>Sí No</li> </ul>                                               | en el equipo o arrastr<br>rtar Descartar                         | e un arc               |
| <ul> <li>Crear calendario en blan Import</li> <li>Agregar desde directorio</li> <li>Suscribirse desde la web</li> <li>Cargar desde archivo</li> <li>Días festivos</li> <li>Cumpleaños</li> <li>Deportes</li> <li>Está buscando más calendarios?<br/>Sí No</li> </ul>                                                                                                    | rtar Descarta                                                    |                        |
| <ul> <li>Agregar desde directorio</li> <li>Suscribirse desde la web</li> <li>Cargar desde archivo</li> <li>Días festivos</li> <li>Cumpleaños</li> <li>Deportes</li> <li>Está buscando más calendarios?</li> <li>Sí No</li> </ul>                                                                                                    |                                                                  |                        |
| <ul> <li>Suscribirse desde la web</li> <li>Cargar desde archivo</li> <li>Días festivos</li> <li>Cumpleaños</li> <li>Deportes</li> <li>Está buscando más calendarios?</li> <li>Sí No</li> </ul>                                                                                                    |                                                                  |                        |
| <ul> <li>Cargar desde archivo</li> <li>Días festivos</li> <li>Cumpleaños</li> <li>Deportes</li> <li>Deportes</li> <li>Sí No</li> </ul>                                                                                                    |                                                                  |                        |
| <ul> <li>Días festivos</li> <li>Cumpleaños</li> <li>Deportes</li> <li>Está buscando más calendarios?</li> <li>Sí No</li> </ul>                                                                                                    |                                                                  |                        |
| ▲ Cumpleaños<br>⑦ Deportes<br>「<br>ジ<br>¿Está buscando más<br>calendarios?<br>Sí No                                                                                                    |                                                                  |                        |
| Deportes 2Está buscando más calendarios? Sí No                                                                                                    |                                                                  |                        |
| Ç <b>9</b><br>¿Está buscando más<br>calendarios?<br>Sí No                                                                                                    |                                                                  |                        |
|                                                                                                    |                                                                  |                        |

# PASO

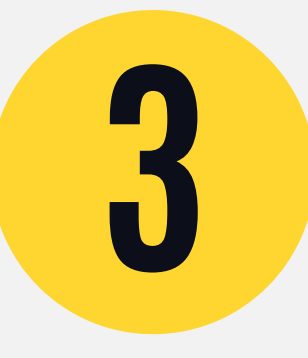

astrándolos aquí o explorando este equipo.

rchivolics aquí

Examinar

### **UNA VEZ CARGADO EL** ARCHIVO, SELECCIONA "CALENDARIO"

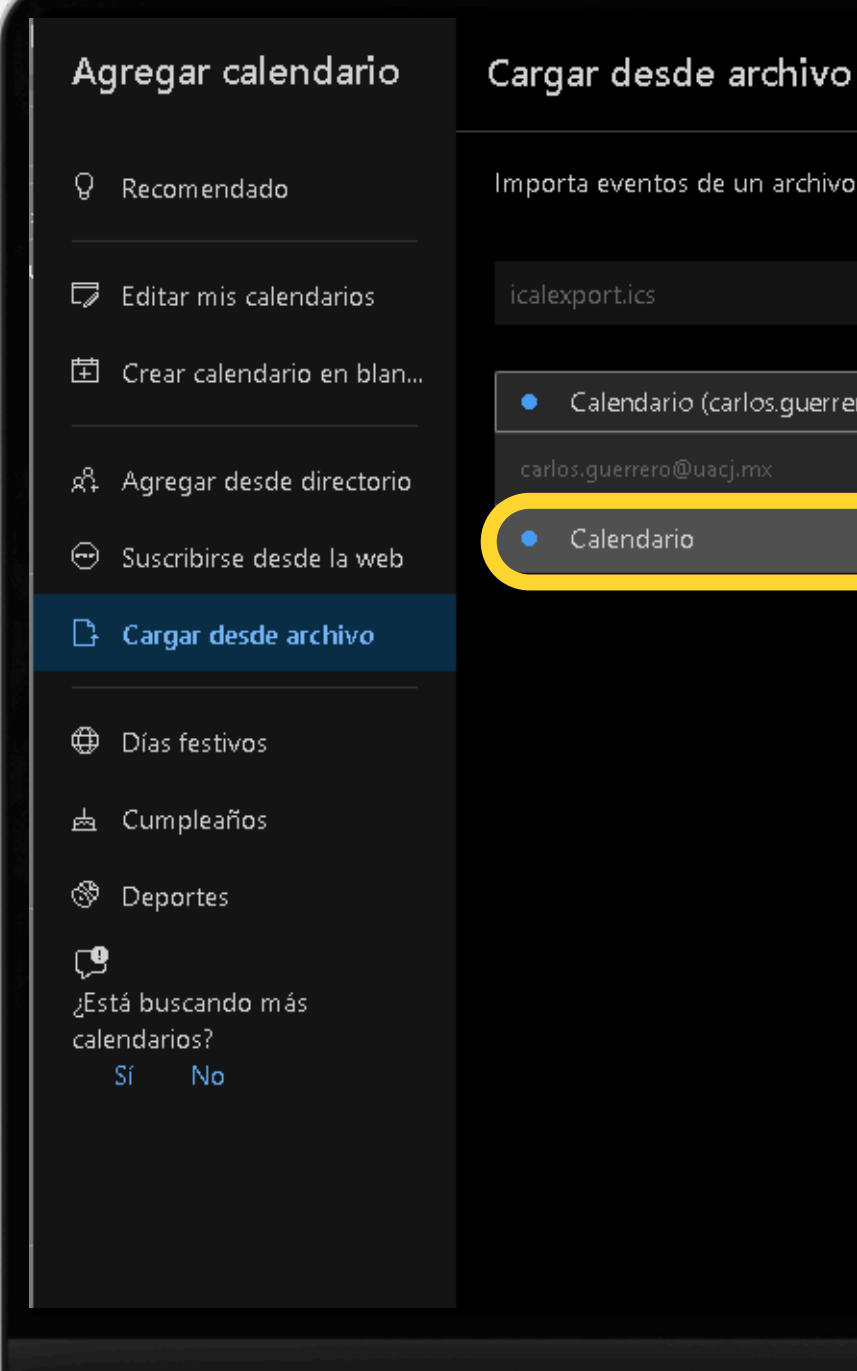

# PASO

Importa eventos de un archivo.ics arrastrándolos aquí o explorando este equipo.

|                     | Examinar |  |
|---------------------|----------|--|
|                     |          |  |
| errero@uacj.mx) 🗸 🗸 |          |  |
|                     |          |  |
|                     |          |  |
|                     |          |  |
|                     |          |  |
|                     |          |  |
|                     |          |  |
|                     |          |  |
|                     |          |  |
|                     |          |  |
|                     |          |  |
|                     |          |  |
|                     |          |  |
|                     |          |  |
|                     |          |  |
|                     |          |  |
|                     |          |  |
|                     |          |  |

### Y DA CLIC EN Importantes in the second second secon

| - 6 | Agregar calendario                                       | Cargar desde archivo                         |
|-----|----------------------------------------------------------|----------------------------------------------|
|     | Q Recomendado                                            | Importa eventos de un archivo.ics arrastráno |
|     | 🖵 Editar mis calendarios                                 | icalexport.ics                               |
|     | İ Crear calendario en blan                               | Calendario (carlos guerrer o@uaci my)        |
|     | 와 Agregar desde directorio<br>ⓒ Suscribirse desde la web | Importar Descartar                           |
|     |                                                          |                                              |
|     | Días festivos                                            |                                              |
|     | 占 Cumpleaños                                             |                                              |
|     | S Deportes                                               |                                              |
|     | ç9<br>¿Está buscando más<br>calendarios?<br>Sí No        |                                              |
|     |                                                          |                                              |

# PASO

5

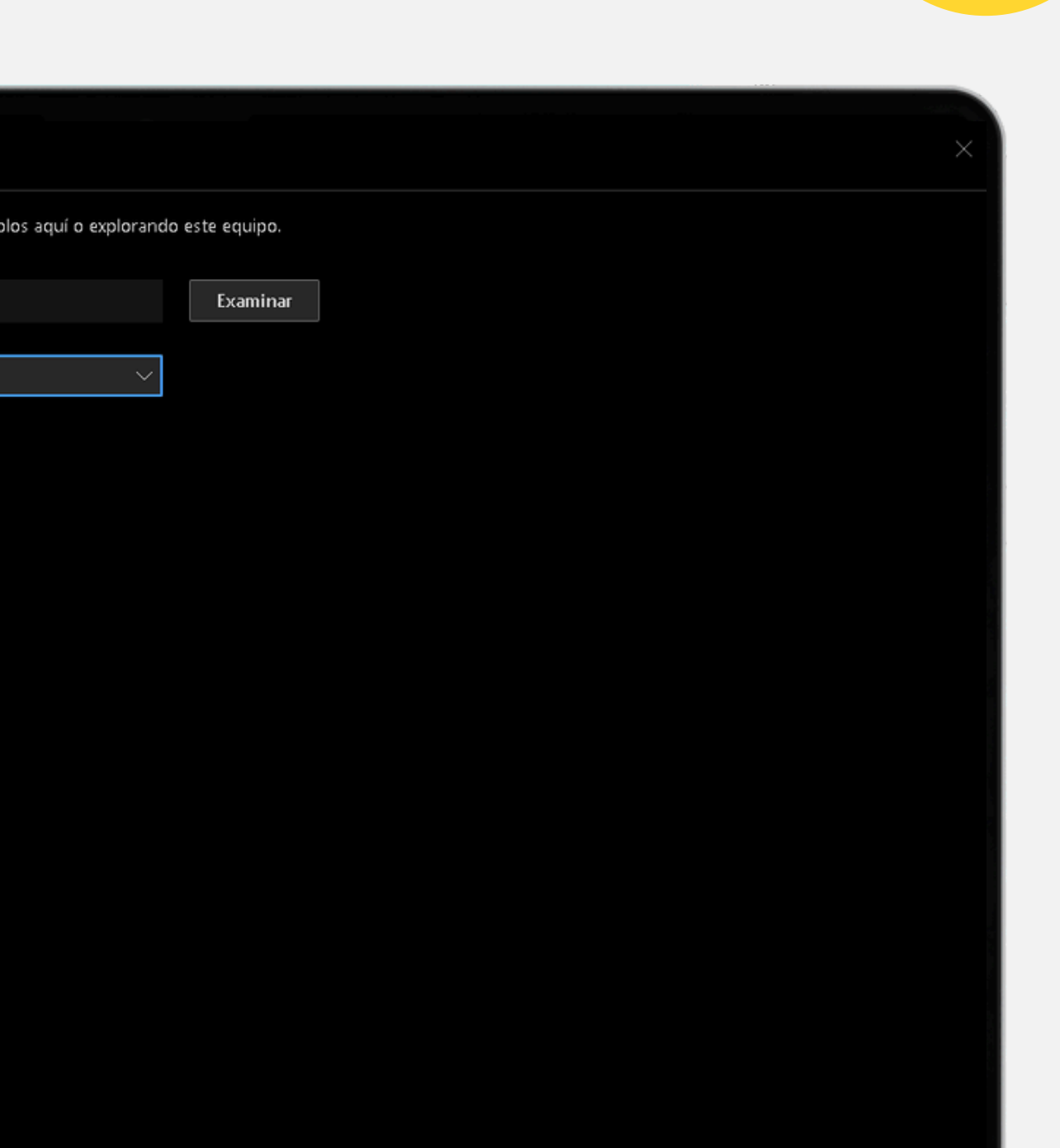

# LISTO, AHORA TE LLEGARAN LOS RECORDATORIOS **DE LAS** ACTIVIDADES.

| ook    | l                    | Q Buscar                        |                                 |                              |                       |                                 |        |                                 |
|--------|----------------------|---------------------------------|---------------------------------|------------------------------|-----------------------|---------------------------------|--------|---------------------------------|
| Ξ      | Inicio Ver Ayuda     |                                 |                                 |                              |                       |                                 |        |                                 |
| 6      | Nuevo evento 🗸 🗇 Día | a 🗸 🖻 Semana laboral 🛛          | 🛛 Semana 🛛 🖃 Mes 📄 🔪            | /ista en dos paneles 📔 \Xi F | ltrar 🗸 🖄 Compartir 🛱 | 🗇 Imprimir                      |        |                                 |
|        |                      |                                 |                                 |                              |                       |                                 |        |                                 |
| $\sim$ | Agosto 2024 ↑ ↓      | 🗊 Hoy \land                     | ∼ Agosto 2024 ∨                 |                              |                       |                                 |        |                                 |
|        | MXJVSD               | Lunes                           | Martes                          | Miércoles                    | Jueves                | Viernes                         | Sábado | Domingo                         |
| 29     | 30 31 1 2 3 4        | 29 Jul                          | 30                              | 31                           | 1 Ago                 | 02                              | 03     | 04                              |
| 5      | 6 7 8 9 10 11        |                                 |                                 |                              |                       |                                 |        |                                 |
| 12     |                      |                                 |                                 |                              |                       |                                 |        |                                 |
| 19     | 20 21 22 23 24 25    |                                 |                                 |                              |                       |                                 |        |                                 |
| 20     | 27 20 29 30 31 1     |                                 |                                 |                              |                       |                                 |        |                                 |
|        | ,,,,,,,              |                                 |                                 |                              |                       |                                 |        |                                 |
| Ħ      | Agregar calendario   | 05                              | 06                              | 07                           | 08                    | 09                              | 10     | 11                              |
| _      |                      |                                 |                                 |                              |                       |                                 |        | 23:55 Actividad A2. Cuadro coi  |
| $\sim$ | Mis calendarios      |                                 |                                 |                              |                       |                                 |        | 23:55 Actividad A2. Cuadro coi  |
| ø      | Calendario           |                                 |                                 |                              |                       |                                 |        | 23:55 Actividad A2. Cuadro sin  |
|        | Carendonio           |                                 |                                 |                              |                       |                                 |        | 23:55 Actividad A2. Preguntas   |
|        | Mostrar todo         |                                 |                                 |                              |                       |                                 |        | +7                              |
|        |                      | 12                              | 13                              | 14                           | 15                    | 16 🗢                            | 17     | 18                              |
|        |                      | 0:00 Abre- Actividad A3: Cuest  | 23:55 Actividad A2. Preguntas   |                              |                       | 12:00 Análisis módulo IV Diple  |        | 23:55 A2. Cuadro comparativo    |
|        |                      | 0:00 Abre- Actividad A3: Cuest  | 23:55 Cierra- Actividad A1 Cue: |                              |                       | 23:55 Actividad A3 Ensayo. Ret  |        | 23:55 A2. Cuadro comparativo    |
|        |                      | 0:00 Abre- Actividad B1. Origer |                                 |                              |                       | 23:55 Actividad A3 Ensayo. Ret  |        | 23:55 A3. Diagrama de flujo de  |
|        |                      | 0:00 Abre- Actividad B1. Origer |                                 |                              |                       | 23:55 Cierra- Actividad A3. Cue |        | 23:55 A3. Diagrama de flujo de  |
|        |                      | +4                              |                                 |                              |                       | 23:55 Cierra- Actividad A3. Cue |        | +12                             |
|        |                      | 19                              | 20                              | 21                           | 22                    | 23                              | 24     | 25                              |
|        |                      | 0:00 Abre- Actividad A5. Relac  | 23:55 Actividad A2 Mi primera   |                              |                       | 23:55 Actividad A4 Cuadro SQ    |        | 23:55 A4. cuadro comparativo    |
|        |                      | 0:00 Abre- Actividad B2. Orige  | 23:55 Actividad A3 Cuadro sinc  |                              |                       | 23:55 Actividad A4 Cuadro SQ    |        | 23:55 A4. cuadro comparativo    |
|        |                      | 0:00 Abre- Actividad B2. Orige  | 23:55 Actividad A4: SQA de lo:  |                              |                       | 23:55 Actividad A4 Figuras retć |        | 23:55 A5. Síntesis de la nomen  |
|        |                      | 0:00 Abre- B2. Cuestionario Va  |                                 |                              |                       | 23:55 Actividad A4 Figuras retć |        | 23:55 A5. Síntesis de la nomen  |
|        |                      | +5                              |                                 |                              |                       |                                 |        | +11                             |
|        |                      | 26                              | 27                              | 28                           | 29                    | 30                              | 31     | 1 Sep                           |
|        |                      | 0:00 Abre- Actividad C1. Cuesti | 23:55 A5. Síntesis de la nomen  |                              |                       | 23:55 Actividad A5 Figuras reto |        | 23:55 A6. Cuadro comparativo    |
|        |                      | 0:00 Abre- B4. Examen parcial   | 23:55 Actividad A5: Mapa cone   |                              |                       | 23:55 Actividad A5 Figuras reto |        | 23:55 A6. Cuadro comparativo    |
|        |                      | 0:00 Abre- B4. Examen parcial   |                                 |                              |                       | 23:55 Actividad A5 Mapa ment    |        | 23:55 A7 Estudio de caso para l |
|        |                      | 12:00 Actividad A4: Casos de e  |                                 |                              |                       | 23:55 Actividad A5 Mapa ment    |        | 23:55 A7 Estudio de caso para l |

# PASO

h

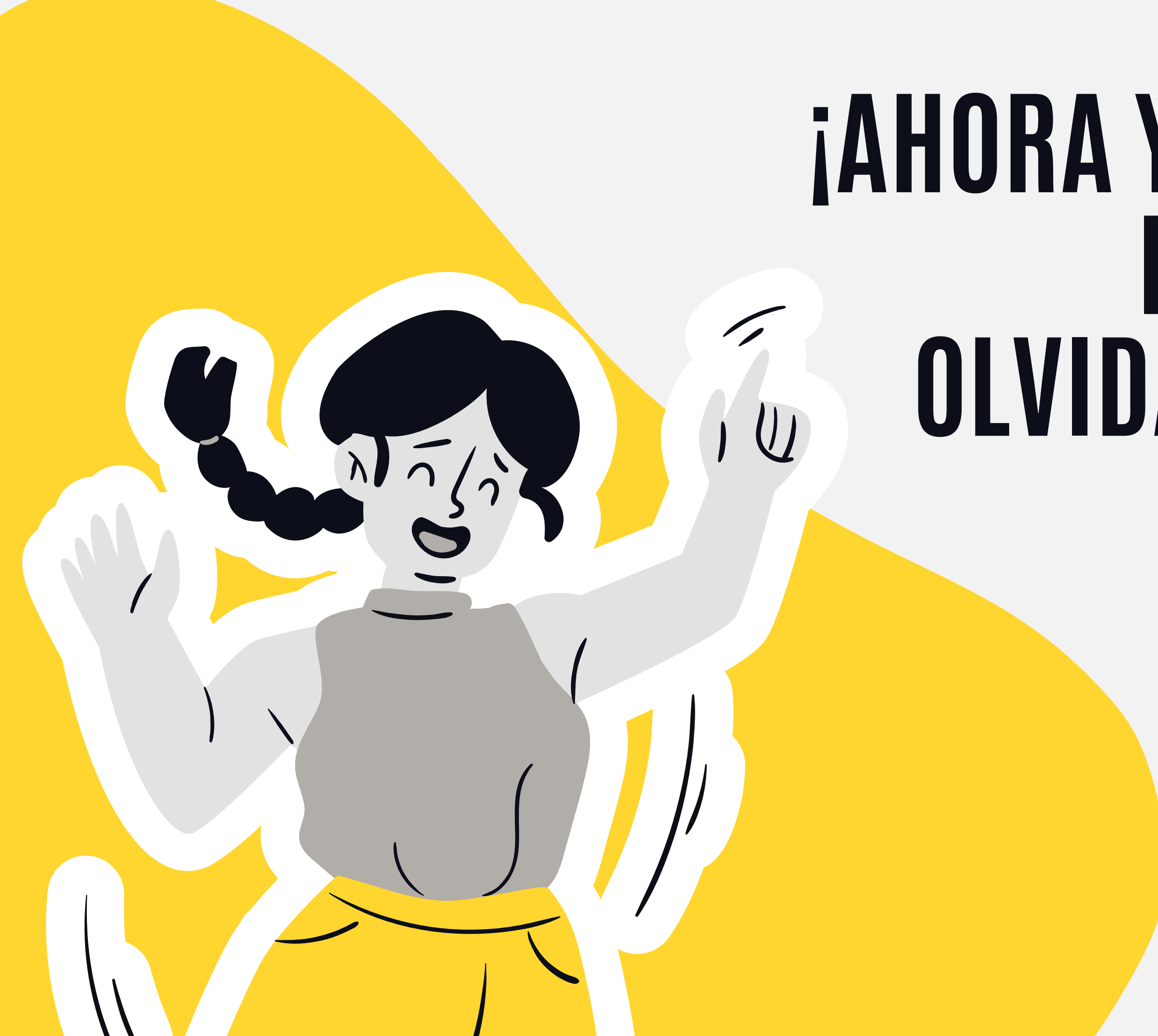

### i AHORA YA SABES COMO Hacer Para No Olvidar tus tareas!

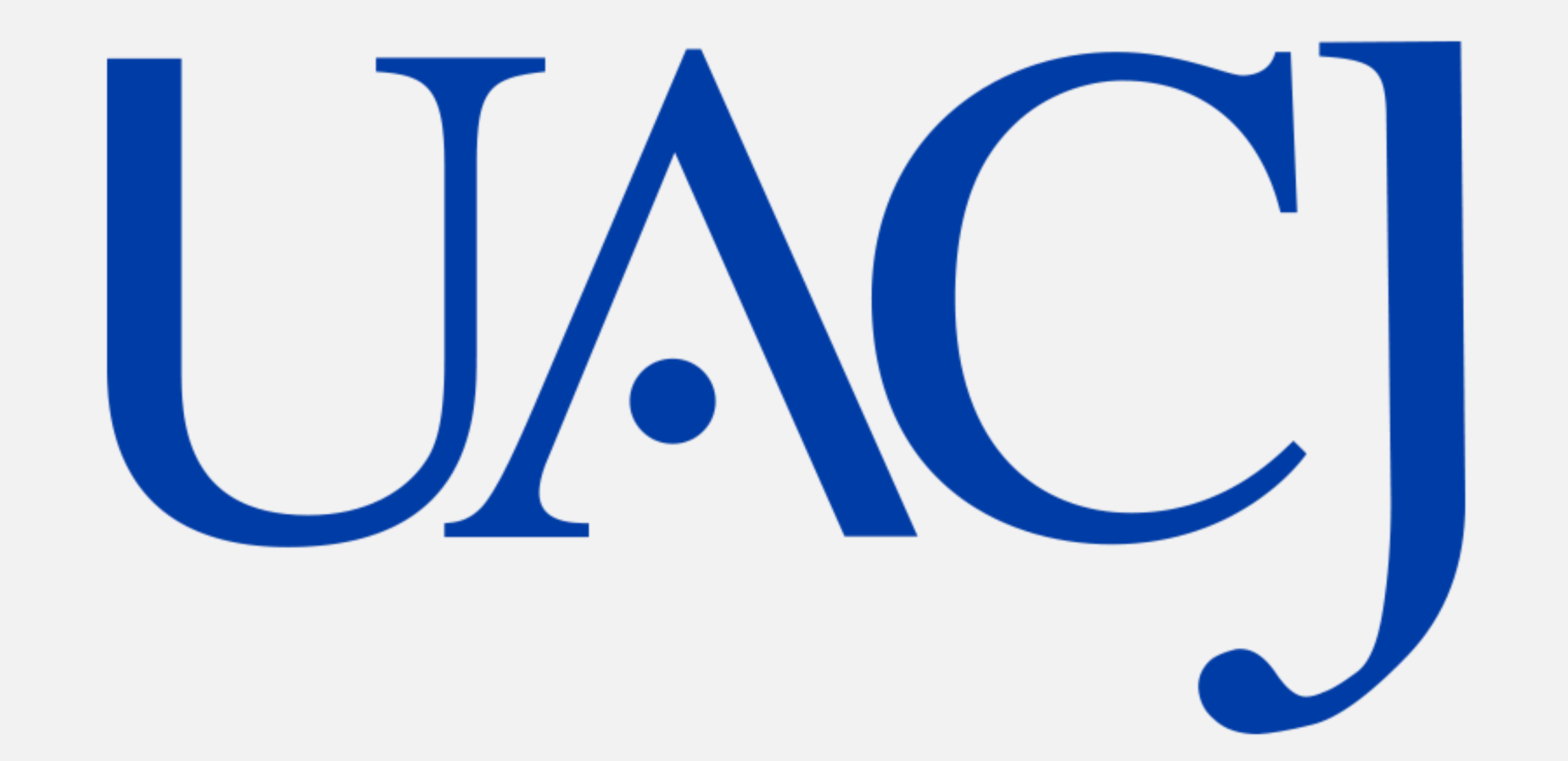

#### DIRECCIÓN GENERAL DE DESARROLLO ACADÉMICO E INNOVACIÓN EDUCATIVA Subdirección de educación en ambientes virtuales